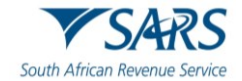

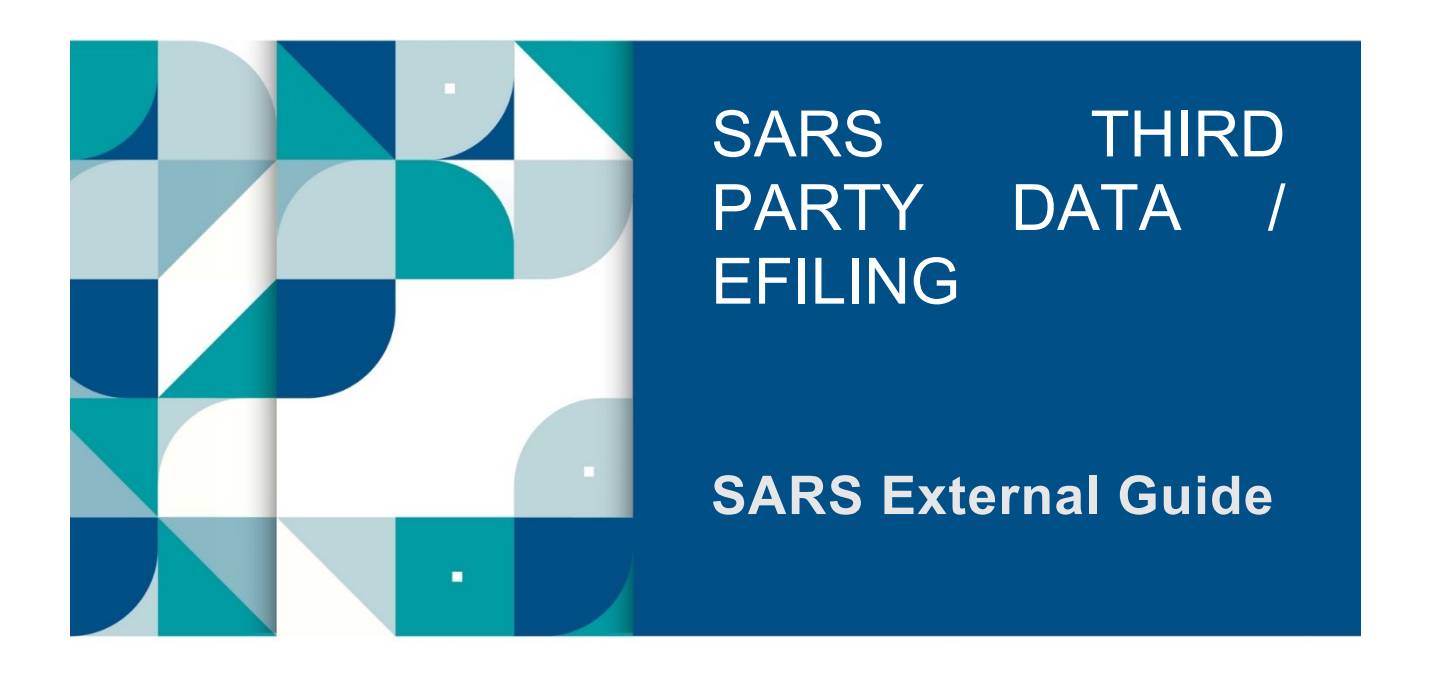

# ADMINISTRATION OF EXCHANGE OF INFORMATION MANDATORY DISCLOSURE RULES (MDR)

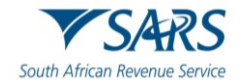

# TABLE OF CONTENTS

| 1     | SUMMARY                                                                           | 3  |
|-------|-----------------------------------------------------------------------------------|----|
| 2     | HOW TO ACTIVATE MDR TAX TYPE.                                                     | 3  |
| 2.1   | Login as an Individual within the Organisational Profile.                         | 3  |
| 2.2   | Login as Registered Representative /Tax Practitioner in the Organisation Profile. | 5  |
| 3     | REQUESTING AND PRE-POPULATING MDR FORM                                            | 7  |
| 3.1   | COMPLETION OF MDR FORM                                                            | 9  |
| 3.2   | Details of an Individual.                                                         | 9  |
| 3.3   | Details of an Organisation                                                        | 11 |
| 3.4   | Disclosing Entity                                                                 | 14 |
| 3.5   | Mandatory Disclosure Rules' Report                                                | 15 |
| 3.5.1 | Reportable Taxpayer                                                               | 15 |
| 3.5.Z | Intermediaries<br>Report Arrangement                                              | 21 |
| 3.5.5 |                                                                                   | 21 |
| 3.61  | Submitted MDR Report                                                              | 34 |
| 4     | THE MDR WORK PAGE                                                                 | 35 |
| 4.1   | Request for correction(RFC).                                                      | 36 |
| 4.2   | Back to search button                                                             | 36 |
| 4.3   | Cancel MDR report form;                                                           | 37 |
| 4.4   | Query MDR report form status;                                                     | 38 |
| 5     | SARS CORRESPONDENCE                                                               | 38 |
| 6     | REFERENCES                                                                        | 39 |
| 6.1   | Legislation                                                                       | 39 |
| 6.2   | Cross References                                                                  | 40 |
| 6.2.1 | Quality Records                                                                   | 40 |
| 6.3   | Reference to Role, Functional Area, or Division                                   | 40 |
| 7     | DEFINITIONS AND ACRONYMS                                                          | 40 |
| 8     | document MANAGEMENT                                                               | 40 |
| 8.1   | REVISION HISTORY                                                                  | 40 |
| 9     | ANNEXURE A – COUNTRIES                                                            | 40 |

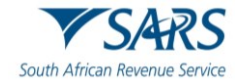

## 1 SUMMARY

- a) In adopting the International Tax Transparency Standards, a function on SARS eFiling is implemented to enable Mandatory Disclosure Rules (MDR) reporting requirements by following this reporting standards, it will strengthen the integrity of reporting under Common Reporting Standards (CRS).
- b) The MDR Disclosing Entity will be allowed to register and activate MDR as tax type in a new MDR001 form via eFling.

## 2 HOW TO ACTIVATE MDR TAX TYPE.

- a) You need to be an Efiler to activate MDR as a Tax type for MDR Disclosing Entity.
- b) To access your eFiling profile, you should have successfully activated the Mandatory Disclosure Rules as a "MDR" tax type, refer to GEN-ELEC-18-G01 - How to Register For eFiling and Manage Your User Profile - External Guide. You can also search for valuable tutorials on www.sars.gov.za if you need help to "register for eFiling profile.

## 2.1 Login as an Individual within the Organisational Profile.

- a) To activate MDR for Tax for an individual ,select "Organisations" on the top SARS menu bar.
  - i) An individual screen will be displayed as follows:

|                         | SARS @FEING                   | Home  | User O     | rganisations | Returns | Customs        | Duties & Levies | Services | Tax Status | Contact  | Log Out |
|-------------------------|-------------------------------|-------|------------|--------------|---------|----------------|-----------------|----------|------------|----------|---------|
|                         | Portfolio                     | _     | Taxpayer   |              | Ţ       |                |                 |          |            |          |         |
| Tax Reference Number    |                               |       |            |              |         | : Organ        | sacon           |          |            |          | _       |
| Identification Number   | Taxpayer Name                 |       |            |              |         |                |                 |          |            |          |         |
| My Profile              |                               |       |            |              |         |                |                 |          |            |          |         |
|                         | Registration Number           |       |            |              |         |                |                 |          |            |          |         |
| Organisation            |                               |       |            |              |         |                |                 |          |            |          |         |
| SARS Registered Details |                               |       |            |              |         |                |                 |          |            |          |         |
| Admin Reports           | Manage Tax Types              |       |            |              |         |                |                 |          |            |          |         |
| Rights Groups           | Tax Type Description          | Refer | ence Numbe | r            | Statu   | s              |                 | Action   |            |          |         |
| Customs Registration    | Provisional Tax (IRP6)        |       |            |              | Regist  | tration Cance  | led by User     | Activ    | ate        |          | _       |
| Special Links           | Individual Income Tax (ITR12) |       |            |              | Succe   | ssfully Activa | ted.            | Deac     | tivate     |          | _       |
|                         |                               |       |            |              |         |                | тан             |          |            | A5K & CU | ESTION? |

- ii) Select "**Tax Type**" sub menu; and
- iii) Select "Manage Tax Types."
- b) A screen will be displayed with an individual details:
  - i) Once the "Manage Tax Type" sub menu is selected, a list of applicable Tax products will be displayed, and you will be able to select "Mandatory Disclosure Rules (MDR)" to request for activation.
  - ii) Click on the "**Submit**" button and you will be shown a list of the requested actions taken for the various Tax Type Descriptions;

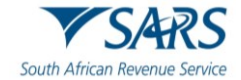

| L 0                         |                                                                                                    |                                |                 |
|-----------------------------|----------------------------------------------------------------------------------------------------|--------------------------------|-----------------|
| Tax Reference Number        | Manage Tax Types                                                                                                |                                |                 |
| Identification Number       | Tax Type Description Reference Nu                                                                               | imber Status                   | Action          |
|                             | Provisional Tax (IRP6)                                                                                          | Registration Cancelled by User | Activate        |
| My Profile                  | Individual Income Tax (ITR12)                                                                                   | Successfully Activated.        | Deactivate      |
| Ourseinsting                | IT3                                                                                                    | Not Active.                    | Activate        |
| Organisation                | Medical Scheme Contribution                                                                                     | Not Active.                    | Activate        |
| Change Deteils              | Insurance Payment                                                                                               | Not Active.                    | Activate        |
|                             | Foreign Tax Information (FTI)                                                                                   | Not Active.                    | Activate        |
|                             | Mandatory Disclosure Rules (MDR)                                                                                | Not Active.                    | Activate        |
|                             |                                                                                                    |                                |                 |
| View Request History        | Submit                                                                                                    | <u>A</u>                       | •               |
| Legacy: Activation Requests | o donine i donine i donine i donine i donine i donine i donine i donine i donine i donine i donine i donine i d | 🔛 LIVE CHAT                    | ASK A QUESTION? |

#### c) Click on the "**Continue**" button and you will be redirected to activation status page.

| Tax Type Request Summary                                       |                  |           |  |  |  |  |  |  |  |  |
|----------------------------------------------------------------|------------------|-----------|--|--|--|--|--|--|--|--|
| The following action has been taken against these tax products |                  |           |  |  |  |  |  |  |  |  |
| Tax Type Description                                           | Reference Number | Action    |  |  |  |  |  |  |  |  |
| Mandatory Disclosure Rules (MDR)                               |                  | Activated |  |  |  |  |  |  |  |  |
|                                                                |                  |           |  |  |  |  |  |  |  |  |
|                                                                |                  | Continue  |  |  |  |  |  |  |  |  |

#### d) Once the MDR Rules is successfully activated , you will now have access to complete the MDR form .

| Provisional Tax (IRP6)           | Registration Cancelled by User |
|----------------------------------|--------------------------------|
| Individual Income Tax (ITR12)    | Successfully Activated         |
| IT Admin Penalty                 | Successfully Activated         |
| Mandatory Disclosure Rules (MDR) | Successfully Activated         |
|                                  |                                |

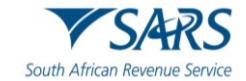

# 2.2 Login as Registered Representative /Tax Practitioner in the Organisation Profile.

- a) To activate MDR for Tax Practitioner ,select "Organisations" on the top SARS menu bar.
  - i) The Organisational Registered Representative screen will be displayed as follows:

| L                       | SARS @FLAG                    | Home    | User Organisations | Returns Customs      | Duties & Levies | Services | Tax Status Contact | Log Out   |
|-------------------------|-------------------------------|---------|--------------------|----------------------|-----------------|----------|--------------------|-----------|
|                         | Portfolio                     | ÷       | Taxpayer           | * I Organi           | sation          |          |                    |           |
| Tax Reference Number    |                               |         |                    |                      |                 |          |                    | _         |
| Identification Number   | Taxpayer Name                 |         |                    |                      |                 |          |                    |           |
| My Profile              |                               |         |                    |                      |                 |          |                    |           |
|                         | Registration Number           |         |                    |                      |                 |          |                    |           |
| Organisation            |                               |         |                    |                      |                 |          |                    |           |
| SARS Registered Details |                               |         |                    |                      |                 |          |                    |           |
| Admin Reports           | Manage Tax Types              |         |                    |                      |                 |          |                    |           |
| Rights Groups           | Tax Type Description          | Referen | ce Number          | Status               |                 | Action   |                    |           |
| Customs Registration    | Provisional Tax (IRP6)        |         |                    | Registration Cancel  | led by User     | Activate | e                  | _         |
| Special Links           | Individual Income Tax (ITR12) |         |                    | Successfully Activat | ed.             | Deactiv  | ate                | _         |
|                         |                               |         |                    | LIVEC                | нат             |          | ASK A O            | IESTICAR? |

ii) The Organisational Tax Practitioner screen will be displayed as follows.

| C A                     | SARS @FLNG                                       | Home User        | Organisations Returns Duties & Lev | ies Services Tax Statu | Contact Log Out |
|-------------------------|--------------------------------------------------|------------------|------------------------------------|------------------------|-----------------|
|                         | Portfolio                                        | Taxpayer         | I Tay Practitioner                 |                        |                 |
| Tax Reference Number    |                                                  | -                |                                    |                        |                 |
| Identification Number   | Taxpayer Name                                    |                  |                                    |                        |                 |
| My Profile              |                                                  |                  |                                    |                        |                 |
|                         | Registration Number                              |                  |                                    |                        |                 |
| Organisation            |                                                  |                  |                                    |                        |                 |
| Bulk Registration       |                                                  |                  |                                    |                        |                 |
| Admin Reports           | Manage Tax Types                                 |                  |                                    |                        |                 |
| Rights Groups           | Tax Type Description                             | Reference Number | Status                             | Action                 |                 |
| SARS Registered Details | Provisional Tax (IRP6)                           |                  | Successfully Activated.            | Deactivate             |                 |
| Customs Registration    | Organisation Income Tax<br>(ITR14/IT12EI/ITR12T) |                  | Successfully Activated.            | Deactivate             |                 |
| Special Links           |                                                  |                  | LIVE CHAT                          |                        | ASK A QUESTION? |

- b) Once you have selected the Organisations, an "Organisation" within the side main menu screen will be displayed;
  - i) Select "**Tax Type**" sub menu; and
  - ii) Select "Manage Tax Types."
  - iii) Once the "**Manage Tax Type**" sub menu is selected, a list of applicable Tax products will be displayed, and you will be able to select "**Mandatory Disclosure Rules (MDR)**" to request for activation.

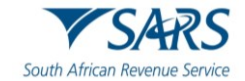

- iv) Click on the "**Submit**" button and you will be shown a list of the requested actions taken for the various Tax Type Descriptions;
- c) MDR Tax type will be linked and activated against the main tax type in order of priority starting from Income Tax, PAYE and then VAT.
- d) A screen will be displayed with the Tax Practitioner/Organisation details as follows:

| L O                         |                                 |                  |                                |             |        |
|-----------------------------|---------------------------------|------------------|--------------------------------|-------------|--------|
| Tax Reference Number        | Manage Tax Types                |                  |                                |             |        |
| Identification Number       | Tax Type Description            | Reference Number | Status                         | Action      |        |
|                             | Provisional Tax (IRP6)          |                  | Registration Cancelled by User | Activate    |        |
|                             | Individual Income Tax (ITR12)   |                  | Successfully Activated.        | Deactivate  |        |
| Organization                | IT3                             |                  | Not Active.                    | Activate    |        |
| Pegistar New                | Medical Scheme Contribution     |                  | Not Active.                    | Activate    |        |
| Change Details              | Insurance Payment               |                  | Not Active.                    | Activate    |        |
| Tay Types                   | Foreign Tax Information (FTI)   |                  | Not Active.                    | Activate    |        |
| Manage Tax Types            | Mandatory Disclosure Rules (MD) | R)               | Not Active.                    | Activate    |        |
| View Request History        |                                 |                  |                                |             |        |
| Legacy: Activation Requests | Submit                          |                  | LIVE CHAT                      | 🕞 ASK A QUE | STION? |

e) Click on the "**Continue**" button and you will be redirected to activation status page.

| Tax Type Request Summary                                       |                  |           |  |  |  |  |  |  |  |  |  |
|----------------------------------------------------------------|------------------|-----------|--|--|--|--|--|--|--|--|--|
| The following action has been taken against these tax products |                  |           |  |  |  |  |  |  |  |  |  |
| Tax Type Description                                           | Reference Number | Action    |  |  |  |  |  |  |  |  |  |
| Mandatory Disclosure Rules (MDR)                               |                  | Activated |  |  |  |  |  |  |  |  |  |
|                                                                |                  |           |  |  |  |  |  |  |  |  |  |
|                                                                |                  | Continue  |  |  |  |  |  |  |  |  |  |
| L                                                              |                  |           |  |  |  |  |  |  |  |  |  |

f) Once the MDR form was successfully activated , you will now have access to complete the MDR form .

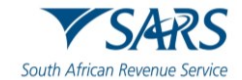

| Tax Type Description             | Reference Number | Status                         |    |
|----------------------------------|------------------|--------------------------------|----|
| Provisional Tax (IRP6)           |                  | Registration Cancelled by User |    |
| Individual Income Tax (ITR12)    |                  | Successfully Activated         |    |
| IT Admin Penalty                 |                  | Successfully Activated         |    |
| Mandatory Disclosure Rules (MDR) |                  | Successfully Activated         |    |
|                                  |                  |                                |    |
| Edit Contact Details             | Manage Tax Type  | Access Righ                    | ts |

## 3 REQUESTING AND PRE-POPULATING MDR FORM

- a) To access the Mandatory Disclosure Rules (MDR) form:
  - i) Select "**Returns**" on the top SARS menu bar:
  - ii) "Mandatory Disclosure Rules" will be displayed on the side menu, once the "MDR" tax type is activated in a profile;
  - iii) The "Mandatory Disclosure Rules" will have two sub menus, namely:
    - A) Submit New MDR report Requests MDR reporting form;
    - B) Submitted MDR reports Stores already submitted MDR reports;

| Levies and Luttes                      | - VS425 @RING                                                                                                    |                                             |                                               |                   | 0           |
|----------------------------------------|----------------------------------------------------------------------------------------------------|---------------------------------------------|-----------------------------------------------|-------------------|-------------|
| Third Party Data Certificate<br>Search |                                                                                                    | r Organisations Returns C                   | ustoms Duties & Levies Se                     | rvices fax Status | Contact     |
| Third Party Data                       | Portfolio Taxpa                                                                                                    | mer<br>▼ I Org                              | ganisation                                    |                   |             |
| Non-Core Taxes                         |                                                                                                    |                                             |                                               |                   |             |
| Payments                               | USER DETAILS<br>User Name:                                                                                             | COMPANY DETAILS<br>Trading As Name:         |                                               |                   |             |
| Third Party Appointments               | Login Name:<br>Date Registered:                                                                                        | Registration Number:<br>Date Registered:    |                                               |                   |             |
| Request For Reason                     | INCOME TAX QUICK SEARCH<br>Please enter your Income Tax Reference Number                                               | SE                                          | FARCH                                         |                   |             |
| Request for Reduced Assessment         | UPDATED VERSION 5.0.9 OF editorFile** EMPLOYER NOW AVAI                                                                |                                             |                                               |                   |             |
| Disputes\Suspension Of Payment         | The latest version 5.0.9 of e@syFile™ Employer is now av                                                               | allable can be accessed by visiting th      | e SARS eFiling website                        |                   |             |
| Voluntary Disclosure                   | http://www.satseffing.co.za/ and doivnloading version 5.0<br>e@syFile** Employer version 5.0.9 for Macintosh will be a | .9 of e@syFile <sup>™</sup> Employer. Pleas | e note: The updated<br>tion submitted to SARS |                   |             |
| Mandatory Disclosure Rules<br>(MDR)    | using a previous version of e@syFile** Employer, will not b                                                            | e accepted.                                 |                                               |                   |             |
| Submit New MDR report                  | For more information on the updates to the software visit th<br>Employers.                                             | ( > Tax Types > PAYE for                    |                                               |                   |             |
| Submitted MDR report                   | IMPORTANT: ONLY ADOBE FLASH PLAYER TO BE USED FOR FO                                                                   | IMS ON SARS eFILING                         |                                               |                   |             |
| PAYE Maintenance                       | In our quest to improve our service to taxpayers, SARS is p                                                            | hasing in the use of Adobe                  | HAIs the only plug-in                         | Þ> 450            | A QUESTION? |

- b) Select the "Submit New MDR Report" to request a new MDR reporting form for initial completion.
  - i) To request a new form, select "**Request Form**" button; and a pre-populated form containing the Disclosing Entity demographics will be displayed in the issued status on eFiling.
- c) Once the form is open, you will be able to capture the required fields; save the captured data if you wish so, which will then set the status to "**Saved**" and print the form in the PDF format.

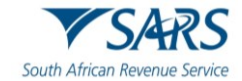

- i) Note 1: The form will be displayed in HTML5 format;
- ii) **Note 2:** Only one "issued" report form per Tax user will be maintained at a time.
- d) The following fields will be displayed :
  - i) Username MDR report submitting Tax username and surname;
  - ii) Reference Number MDR report submitting entity Tax reference number;
  - iii) Return Type MDR001;
  - iv) Status Latest report submission status;
  - v) Initial Declaration date Date and time at which the declaration was submitted;
  - vi) Open Link to open submitted report work page:
  - vii) The Organisational Registered Representative screen will be displayed as follows.

| Levies and Dubies                      |           | <b>V</b> SARS | @FILNG    | Hama     | Iller    | Oransisation | e Deterre | Custome     |                | Sandras       | Ter States | Contrat      | In |
|----------------------------------------|-----------|---------------|-----------|----------|----------|--------------|-----------|-------------|----------------|---------------|------------|--------------|----|
| Third Party Data Certificate<br>Search | Ð         |               |           | ( Notice | User     | Cryanisatori | o Netamo  | Customs     | Codes à Cerres | Controots     | TEX COURSE | conact       |    |
| Third Party Data                       | Portfolio |               |           | Ŧ        | Taxpayer |              | *         | : Organisat | ion            |               |            |              |    |
| Non-Core Taxes                         |           |               |           |          |          |              |           |             |                |               |            |              |    |
| Payments                               | cur       |               |           |          | -        |              |           |             |                |               |            |              |    |
| Third Party Appointments               | 501       |               |           | REPOR    |          |              |           |             |                |               |            |              | _  |
| Request For Reason                     |           |               |           |          |          |              |           |             |                |               | Reque      | st Form      |    |
| Request for Reduced Assessment         |           |               |           |          |          |              |           |             |                |               |            |              |    |
| Disputes\Suspension Of Payment         | User      | Name          | Reference | Number   | Retur    | n Type       | Status    | Report Nam  | e Initial D    | eclaration (  | Date       | Open         |    |
| Voluntary Disclosure                   |           |               |           |          |          |              |           |             |                |               | 0.40       |              | -  |
| Mandatory Disclosure Rules<br>(MDR)    |           |               |           |          |          |              |           |             | items per pag  | < <u>10</u> ♥ | 0.01.0     | <u>`</u>     |    |
| Submit New MDR report                  |           |               |           |          |          |              |           |             |                |               |            |              |    |
| Submitted MDR report                   |           |               |           |          |          |              |           |             |                |               |            |              |    |
| PAYE Maintenance                       |           |               |           |          |          |              | <u></u>   | LIVE CHAT   |                |               | 🏷 📩        | K A QUESTION | e  |

e) The Organisational Tax Practitioner screen will be displayed as follows.

| Search                                      | SARS @FILING Home User                   | Ornanisations Returns Daties & Levies Services | Tax Status Contact Los Out |
|---------------------------------------------|------------------------------------------|------------------------------------------------|----------------------------|
| Third Party Data                            | <b>•</b>                                 |                                                | contract contract contract |
| Automatic Exchange Of<br>Information (AEOI) | Portfolio Taxpayer                       | Tax Practitioner                               |                            |
| Country by Country Reporting                |                                          |                                                |                            |
| Non-Core Taxes                              |                                          |                                                |                            |
| Payments                                    | SUBMIT NEW MDR REPORT                    |                                                |                            |
| Third Party Appointments                    |                                          |                                                | Request Form               |
| Request For Reason                          |                                          |                                                |                            |
| Disputes\Suspension Of Payment              | User Name Reference Number Return Type S | atus Report Name Initial Declaration Date      | Open                       |
| Voluntary Disclosure                        | MDR001 is                                | used MDR001.20240229.1                         | Open                       |
| Mandatory Disclosure Rules<br>(MDR)         |                                          | here are any 10                                |                            |
| Submit New MDR report                       |                                          | nemo per page. 10                              |                            |
| Submitted MDR report                        |                                          |                                                |                            |
| PAYE Maintenance                            |                                          | LIVE CHAT                                      | ASK A QUESTION?            |

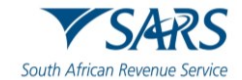

# 3.1 COMPLETION OF MDR FORM

- a) To complete the MDR form, "**Open** "button hyperlink, which then opens the pre-populated MDR Report on MDR form work page.
  - i) Select the "**MDR001**" form under Return type below and the following screen will be displayed:

| Search                                      | Mandatony Disclosure Bulas Tay Warkpag  |                             |
|---------------------------------------------|-----------------------------------------|-----------------------------|
| Third Party Data                            | Mandatory Disclosure Rules lax workpage | -                           |
| Automatic Exchange Of<br>Information (AEOI) | Taxpayer                                | eFiling Status              |
| Country by Country Reporting                |                                         | Issued                      |
| Non-Core Taxes                              | Tax Reference                           | SARS Status                 |
| Payments                                    |                                         |                             |
| Third Party Appointments                    | Return Type                             |                             |
| Request For Reason                          | MDR001                                  |                             |
| Disputes\Suspension Of Payment              | Initial Declaration Date                |                             |
| Voluntary Disclosure                        | Declaration Year                        |                             |
| Mandatory Disclosure Rules<br>(MDR)         |                                         |                             |
| Submit New MDR report                       | Declaration Month                       |                             |
| Submitted MDR report                        |                                         |                             |
| Submitted MDR report                        | User Name Return Type Report Name Stat  | us Case Number Date Version |
| PAYE Maintenance                            | MDR001 MDR001_20240229_ Issue           | 2024/02/29 11:37:56 1       |
| Tax Reference Number Request                | Back to Search                          |                             |
| Special Links                               |                                         | LIVE CHAT                   |

- b) To complete the MDR form it must be read in conjunction with the following documents on the website:
  - i) <u>https://www.oecd.org/tax/exchange-of-tax-information/international-exchange-framework-for-</u> mandatory-disclosure-rules-on-crs-avoidance-arrangements-and-opaque-offshore-structure.pdf
  - ii) <u>https://www.oecd.org/ctp/exchange-of-tax-information/international-exchange-framework-for-mandatory-disclosure-rules-on-crs-avoidance-arrangements-and-opaque-offshore-structures.htm</u>

## 3.2 Details of an Individual.

a) For Disclosing Taxpayer, select individual and the following screen will be displayed:

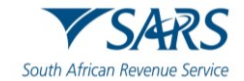

|                                                                                                    | Home                                                                                                    | User Organis                                                                           | ations Returns        | Duties & Levies        | Services | Tax Status | Contact | Log Out   |  |
|----------------------------------------------------------------------------------------------------|----------------------------------------------------------------------------------------------------|----------------------------------------------------------------------------------------|-----------------------|------------------------|----------|------------|---------|-----------|--|
| Portfolio                                                                                                    | Тахрау                                                                                                    | к                                                                                      |                       |                        |          |            |         |           |  |
| Back Print Save Sub                                                                                                    | mit                                                                                                    |                                                                                        |                       |                        |          |            | •       | 100 +     |  |
| South African Revenue Service                                                                                                    | South African Revenue Service Mandatory Disclosure Rules (MDR) form                                          |                                                                                        |                       |                        |          |            |         |           |  |
|                                                                                                    |                                                                                                    |                                                                                        |                       |                        |          |            |         |           |  |
| Disclosing Tax Payer                                                                                                    | Reportable Tax Paye                                                                                          | r Intermedi                                                                            | aries Repo            | ort Arrangement        |          |            |         |           |  |
| Is this report submitted by an indiv                                                                                                    | idual or organisation                                                                                        | ?* Individual 🔘                                                                        | Organisation C        | )                      |          |            |         |           |  |
|                                                                                                    |                                                                                                    |                                                                                        |                       | CHAT                   |          |            |         | ESTION?   |  |
| Details Of Disclosing Entity - Indivi                                                                                                    | dual                                                                                                    |                                                                                        |                       |                        |          |            |         | • •       |  |
| Capacity and nexus of Disclosing E                                                                                                    | Entity to this MDR                                                                                           | report                                                                                 |                       |                        |          |            |         | • •       |  |
| MDR Report Page                                                                                                    |                                                                                                    |                                                                                        |                       |                        |          |            |         | • •       |  |
| Declaration                                                                                                    |                                                                                                    |                                                                                        |                       |                        |          |            |         |           |  |
| I declare,<br>• The information furnished in this application in<br>correct in every respect; and<br>• I am duly authorised to complete and sign thi<br>• The controlling body agrees to provide SARS<br>membership details; and<br>• I understand that there may be delays in proc<br>required supporting documents not be attached | ncluding the supporting<br>s form on behalf of the<br>with a membership lis<br>ressing the application<br>d. | documents is true and<br>controlling body; and<br>t to verify the<br>should any of the | nd                    |                        |          |            |         |           |  |
| CCYY / MM / DD                                                                                                    | X                                                                                                    |                                                                                        |                       |                        |          |            |         |           |  |
|                                                                                                    | Fo                                                                                                    | r enquiries go to www                                                                  | v.sars.gov.za or call | E CHAT<br>0800 00 7277 |          |            | S ASK A | QUESTION? |  |

#### b) **Details under Disclosing Entity container - Individual.**

- i) For Disclosing Taxpayer ,select Individual and complete the following fields:
  - A) Organisation Details;
  - B) Residence Country Code;
- ii) **Note:** If you need to add more Residence Country Codes, click on the "Add" button.

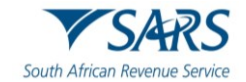

| Details Of Disclosing Entity - Individual                                  |              | ^ |
|----------------------------------------------------------------------------|--------------|---|
| DocRefD                                                                    | CorrDocRefID |   |
| Correction                                                                 |              |   |
| Residence Country Code *  Add Residence Country Code is a mandatory field. |              |   |

# 3.3 Details of an Organisation

a) For Disclosing Taxpayer , select "Organisation" and the following screen will be displayed:

| ■ ▼SARS @FENG                                                       | Home Use                      | Organisations       | Returns Duties & Levies | Services | Tax Status | Contact | Log Out |
|---------------------------------------------------------------------|-------------------------------|---------------------|-------------------------|----------|------------|---------|---------|
| Portfolio                                                           | Taxpayer                      |                     | Tax Practitioner        |          |            |         | _       |
| Back Print Save S                                                   | lubmit                        |                     |                         |          |            |         | 100 +   |
| South African Revenue Service Mandatory Disclosure Rules (MDR) form |                               |                     |                         |          |            |         |         |
| Disclosing Tax Payer                                                | Reportable Tax Payer          | Intermediaries      | Report Arrangement      |          |            |         |         |
| Is this report submitted by an in                                   | dividual or organisation? * 1 | ndividual 🔿 Organis | sation ()               |          |            |         |         |

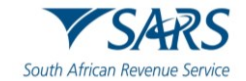

|                                                                                                    | NEXT  |
|----------------------------------------------------------------------------------------------------|-------|
| Details Of Disclosing Entity - Organisation                                                                                                    | • • • |
| Capacity and nexus of Disclosing Entity to this MDR report                                                                                                    | 9 ~   |
| MDR Report Page                                                                                                    | •     |
| Declaration                                                                                                    |       |
| I declare,<br>• The information furnished in this application including the supporting documents is true and<br>correct in every respect; and<br>• I am duly authorised to complete and sign this form on behalf of the controlling body; and<br>• The controlling body agrees to provide SARS with a membership list to verify the<br>membership details; and<br>• I understand that there may be delays in processing the application should any of the<br>required supporting documents not be attached.<br>Date<br>CCYY / MM / DD |       |

#### b) Details under Disclosing Entity container - Organisation

- i) For Disclosing Taxpayer, select organisation and the following screen will be displayed:
  - A) Organisation Details;
  - B) Residence Country Code;
- ii) **Note:** If you need to add more Residence Country Codes, click on the "Add" button.

| Details Of Disclosing Entity - Organisation  |   |              | ^ |
|----------------------------------------------|---|--------------|---|
| DocRetID                                     | Ê | CorrDocRefiD | A |
| Correction                                   |   |              |   |
| Residence Country Code *                     |   |              |   |
| Residence Country Code is a mandatory field. |   |              |   |

- i) For a selected organisation and complete the following details:
  - A) Tax Identification Number(TIN);
  - B) TIN issued By.

ii) For a selected organisation and complete the following details:

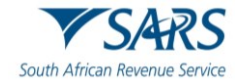

- A) Identification Number(IN);
- B) IN Issued By;
- C) IN Type;
- iii) Note: If you need to add more details, click on the "Add" button.

| Identification Number                                                  |     |                                                   | ^   |
|------------------------------------------------------------------------|-----|---------------------------------------------------|-----|
| Identification Number *<br>Identification Number is a mandatory field. | !   | IN Issued By * IN Issued By is a mandatory field. | • İ |
| IN Type * IN Type is a mandatory field.                                | * İ | Add                                               |     |

- i) For a selected organisation and complete the following details:
  - A) Name;
  - B) Language.
- ii) **Note:** If you need to add more details, click on the "Add" button.

| Name                       |            |            | ^   |
|----------------------------|------------|------------|-----|
| Name *                     | " <b>!</b> | Language * | Add |
| Name is a mandatory field. |            |            |     |

- iii) For a selected organisation and the following screen will be displayed:
  - A) Legal Address Type;
  - B) Language;
  - C) Street;
  - D) Building Identifier;
  - E) Floor Identifier;
  - F) Suite Identifier
  - G) District Name;
  - H) PO Box;
  - I) Postal Code;
  - J) City;
  - K) Country Subentity;
  - L) Country Code.

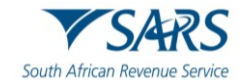

| Address              |            |                                        | ^            |
|----------------------|------------|----------------------------------------|--------------|
| Legal Address Type * | • i        | Address Language *                     | * i          |
| Country Code *       |            | Address Language is a mandatory field. |              |
| SOUTH AFRICA - ZA    | · •        |                                        | <i>i</i> . ✓ |
| Building Identifier  |            | Suite Identifier                       | 4            |
|                      |            |                                        |              |
| Floor Identifier     | 11         | District Name                          | <i>h</i>     |
| PO Box               |            | Postal Code<br>3650                    |              |
|                      |            |                                        |              |
| City *               | , <b>!</b> | Country Subentity                      |              |
| Add                  |            |                                        |              |

# 3.4 Disclosing Entity

- a) You need to complete either Section 3.2 or 3.3; A Capacity and nexus of Disclosing Entity to this MDR report will be displayed for completion.
  - i) For a selected Individual/Organisation and complete the following details:
    - A) Capacity;
    - B) Nexus.
  - ii) **Note**: If you need to add more Capacity and nexus of Disclosing Entities to this MDR report, click on the "Add" button.

| Capacity and nexus of Disclosing Entity to this MDR report |                             |  |  |  |
|------------------------------------------------------------|-----------------------------|--|--|--|
| Capacity* • I                                              | Nexus* • I                  |  |  |  |
| Capacity is a mandatory field.                             | Nexus is a mandatory field. |  |  |  |

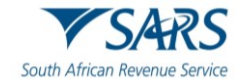

## 3.5 Mandatory Disclosure Rules' Report

a) A MDR Reports consists of a Reportable Taxpayer, Intermediaries and Report Arrangements.

#### 3.5.1 Reportable Taxpayer

a) To complete the Reportable Taxpayer, you need to complete either Section 3.2 or 3.3, then continue with Reportable Taxpayer container":

#### b) **Details of Reportable Taxpayer – Individual.**

i) For a selected Individual and the following screen will be displayed:

|           | ▼SARS @FLING                          | Home              | User                                          | Organisations  | Returns | Duties & Levies | Services | Tax Status | Contact   | Log Out  |
|-----------|---------------------------------------|-------------------|-----------------------------------------------|----------------|---------|-----------------|----------|------------|-----------|----------|
| Portfolio | Ţ                                     | Тахра             | ayer                                          |                | • • •   |                 |          |            |           |          |
|           |                                       |                   |                                               |                | _       |                 |          |            |           | -        |
| Back      | Print Save Submit                     |                   |                                               |                |         |                 |          |            | •         | 100 +    |
|           | SARS Mandator                         | y Disclosu        | re Rules                                      | s (MDR)        |         |                 |          | Γ          | MDR00     | )1       |
| 2000 000  | uari neneriwe uervive                 | Ionn              |                                               |                |         |                 |          | _          |           |          |
|           |                                       |                   |                                               |                |         |                 |          |            |           |          |
|           | Disalasing Tay Days                   | ortable Tay Da    |                                               | Internediation | Press   |                 |          |            |           |          |
| 1.        | Disclosing fax Payer Nos              |                   | <u>, , , , , , , , , , , , , , , , , , , </u> | invermeunantes | Repor   | Arrangement     |          |            |           |          |
|           | Add more Tax Payers                   | d er erensisetist | 21.1.4                                        |                | 0       |                 |          |            |           |          |
| 15        | uns report in respect to an individua | a or organisatio  | aur - Indiv                                   | oual I Organis |         | CHAT            |          |            | 🤛 ASK A Q | JESTION? |

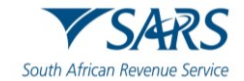

| PREV                                                       |              | NEXT  |
|------------------------------------------------------------|--------------|-------|
| Details Of Disclosing Entity - Organisation                |              | • ·   |
| Capacity and nexus of Disclosing Entity to this MDR report |              | • •   |
| MDR Report Page                                            |              | ^     |
| C DocRefID                                                 | CorrDocRefID |       |
| Correction O Deletion O                                    |              |       |
| Reportable Tax Payer: Individual                           |              | • ~ 🗊 |
| Declaration                                                | 🔓 LIVE CHAT  |       |

- ii) To complete the details of disclosing entity as an individual.
- iii) For a selected Individual and the following screen will be displayed:
  - A) Residence Country Code;
- iv) Note: If you need to add more Residence Country Code, click on the "Add" button.

| Reportable Tax Payer: Individual                                    | ^ 🚺 |
|---------------------------------------------------------------------|-----|
| Residence Country  Add Residence Country Code is a mandatory field. |     |

- c) For a selected Individual and the following screen will be displayed:
  - i) Tax Identification Number;
  - ii) Country issued TIN Issued;
  - iii) Note: If you need to add more Tax Identification Number, click on the "Add" button.

| Tax Identification Number   |                                                                | ^ |
|-----------------------------|----------------------------------------------------------------|---|
| Tax Identification Number * | Country Issued TIN *  Country Issued TIN is a mandatory field. |   |

- d) For a selected Individual and the following screen will be displayed:
  - i) Name Type;

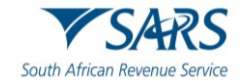

- ii) Language;
- iii) Preceding Title;
- iv) Title;
- v) First Name;
- vi) Name Prefix;
- vii) Middle Name;
- viii) Last Name;
- ix) General Suffix;
- x) Generation Identifier;
- xí) Suffix.
- xii) **Note:** If you need to add more details, click on the "Add" button.

| Name                                                                              | ^                                                |  |
|-----------------------------------------------------------------------------------|--------------------------------------------------|--|
| Name Type                                                                         | ~                                                |  |
| Language                                                                          | •                                                |  |
|                                                                                   |                                                  |  |
| Preceding Title                                                                   | ĥ                                                |  |
| Title                                                                             | Add                                              |  |
|                                                                                   |                                                  |  |
| First Name *                                                                      | " <b>!</b>                                       |  |
| First Name * First Name is a mandatory field.                                     | "!                                               |  |
| First Name * First Name is a mandatory field. Name Prefix                         | ی <mark>ا</mark> .<br>۸                          |  |
| First Name * First Name is a mandatory field. Name Prefix Middle Name             | ی <b>!</b><br>                                   |  |
| First Name * First Name is a mandatory field. Name Prefix Middle Name Last Name * | ی ا<br>ل<br>ل<br>ل<br>ل<br>ل<br>ل<br>ل<br>ل<br>ل |  |

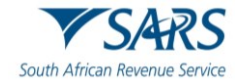

| General Suffix                                                                           |     |     |  |
|------------------------------------------------------------------------------------------|-----|-----|--|
|                                                                                          |     |     |  |
|                                                                                          |     |     |  |
|                                                                                          |     |     |  |
|                                                                                          |     |     |  |
| Generation Identifier                                                                    |     | Add |  |
|                                                                                          |     |     |  |
|                                                                                          |     |     |  |
|                                                                                          |     |     |  |
|                                                                                          |     |     |  |
| Suffix                                                                                   |     | Add |  |
|                                                                                          |     |     |  |
|                                                                                          |     |     |  |
|                                                                                          |     |     |  |
|                                                                                          |     |     |  |
| Add                                                                                      |     |     |  |
|                                                                                          |     |     |  |
|                                                                                          |     |     |  |
| <ul> <li>For a selected Individual and the following screen will be displayed</li> </ul> | ed: |     |  |

- i) Legal Address Type;
- ii) Language;
- iii) Street;
- iv) Building Identifier;
- v) Floor Identifier;
- vi) Suite Identifier
- vii) District Name;
- viii) PO Box;
- ix) Postal Code;
- x) City;
- xi) Country Subentity;
- xii) Country Code.

| Address              |                   |                  | ^   |
|----------------------|-------------------|------------------|-----|
| Legal Address Type * | Language *        | Street //        | Add |
| Building Identifier  | Suite Identifier  | Floor Identifier |     |
| District Name        | PO Box            | Postal Code      |     |
| City *               | Country Subentity | Country Code *   |     |

f) For a selected Individual and the following screen will be displayed:

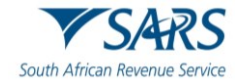

i) Date of birth.

| Birth Date                     | ^ |
|--------------------------------|---|
| Birth Date<br>CCYY / MM / DD 💼 |   |
|                                |   |

#### g) **Reportable Taxpayer – Organisation.**

i) To complete the Reportable Taxpayer, you need to complete either Section 3.2 or 3.3, then continue with **Reportable Taxpayer container**":

| ₿           | ▼SARS @FILING           | Home                | User           | Organisations           | Returns  | Duties & Levies | Services | Tax Status | Contact   | Log Out  |
|-------------|-------------------------|---------------------|----------------|-------------------------|----------|-----------------|----------|------------|-----------|----------|
| Portfolio   | ٣                       | Tax                 | payer          |                         | ▼ : Ta   | x Practitioner  |          |            |           |          |
| Back        | Print Save Submi        | it                  |                |                         |          |                 |          |            |           | 100 +    |
| South Afric | SARS Mandato            | ry Disclosu<br>form | ure Rule:<br>n | s (MDR)                 |          |                 |          |            | MDR00     | И        |
|             | Disclosing Tax Payer Re | portable Tax P      | ayer           | Intermediaries          | Repor    | t Arrangement   |          |            |           |          |
| Is          | Add more Tax Payers     | ual or organisat    | ion?" Indiv    | <b>idual ()</b> Organis | sation 🖲 |                 |          |            |           |          |
|             |                         |                     |                |                         | LIVE     | CHAT            |          |            | 💬 ASK A Q | JESTION? |

- h) For a selected organisation and the following screen will be displayed:
  - i) Residence Country Code;
  - ii) Note: If you need to add more Residence Country Code, click on the "Add" button.

| Intermediaries: Organisation |     | ^ |
|------------------------------|-----|---|
| Residence Country Code *     | Add |   |

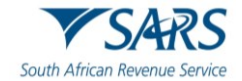

- i) For a selected organisation and complete the following details:
  - i) Tax Identification Number;
  - ii) Tin issued By.

| Tax Identification Number                                                         |               | ^ |
|-----------------------------------------------------------------------------------|---------------|---|
| Tax Identification Number *       Tax Identification Number is a mandatory field. | TIN Issued By |   |

j) For a selected organisation and complete the following details:

- i) Identification Number(IN);
- ii) IN Issued By;
- iii) IN Type;
- iv) Note: If you need to add more details, click on the "Add" button.

| Identification Number                                                  |            | ^              |
|------------------------------------------------------------------------|------------|----------------|
| Identification Number *<br>Identification Number is a mandatory field. | i          | IN Issued By * |
| IN Type * IN Type is a mandatory field.                                | <b>.</b> i | Add            |

- k) For a selected organisation and complete the following details:
  - i) Name;
  - ii) Language.
  - iii) **Note:** If you need to add more details, click on the "Add" button.

| Name   |            | ^   |  |
|--------|------------|-----|--|
| Name * | Language * | Add |  |

- I) For a selected Individual and the following screen will be displayed:
  - i) Legal Address Type;
  - ii) Language;
  - iii) Street;
  - iv) Building Identifier;
  - v) Floor Identifier;
  - vi) Suite Identifier
  - vii) District Name;
  - viii) PO Box;

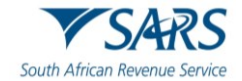

- ix) Postal Code;
- x) City;
- xi) Country Subentity;
- xii) Country Code.

| Address                                  |     |                                        | ^   |
|------------------------------------------|-----|----------------------------------------|-----|
| Legal Address Type *                     | • i | Address Language *                     | * İ |
| Legal Address Type is a mandatory field. |     | Address Language is a mandatory field. |     |
| Country Code *                           | ]   | Street                                 |     |
| SOUTH AFRICA - ZA                        | * 🗸 |                                        | ~   |
| Building Identifier                      | ĥ   | Suite Identifier                       | ĥ   |
| Floor Identifier                         | 4   | District Name                          | ĥ   |
| PO Box                                   |     | Postal Code                            |     |
|                                          | 11  | 🔛 LIVE CHAT                            |     |

#### 3.5.2 Intermediaries

#### a) **Details of Intermediary – Individual.**

- i) To complete Intermediaries, you need to complete either Section 3.2 or 3.3, then continue with Intermediaries container":
- ii) **Note**: If you need to add more Intermediaries in the Disclosing Entity to this MDR Container , click on the "Add more Intermediaries" button and more containers for taxpayers will be added.

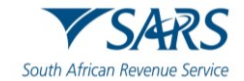

| SARS @FLAG                           | Home User                   | Organisations  | Returns D  | uties & Levies | Services | Tax Status | Contact    | Log Out |
|--------------------------------------|-----------------------------|----------------|------------|----------------|----------|------------|------------|---------|
| Portfolio                            | Taxpayer                    |                | * : Tax Pr | ractitioner    |          |            |            |         |
| Back Print Save Subr                 | nit                         |                |            |                |          |            | -          | 00 🔸    |
| South African Revenue Sensice Mandat | ory Disclosure Rule<br>form | es (MDR)       |            |                |          |            | MDR00      | 1       |
| Disclosing Tax Payer                 | Reportable Tax Payer        | Intermediaries | Report Arr | angement       |          |            |            |         |
| Add more Intermediaries              |                             |                |            |                |          |            |            |         |
| Is the intermediary an individual or | organisation? * Individual  | O Organisation | LIVE CHA   | AT             |          |            | 💬 ASK A QU | ESTION? |

b) For a selected Individual and the following screen will be displayed:

- i) Residence Country Code;
- ii) Note: If you need to add more Residence Country Codes, click on the "Add" button.

| Intermediaries: Individual                                                 | ^   |
|----------------------------------------------------------------------------|-----|
| Residence Country <b>I</b><br>Residence Country Code is a mandatory field. | Add |

- c) For a selected Individual and the following screen will be displayed:
  - i) Tax Identification Number;
  - ii) Country issued TIN Issued;
  - iii) **Note**: If you need to add more Tax Identification Number, click on the "Add" button.

| Tax Identification Number   |                                                                | ^ |
|-----------------------------|----------------------------------------------------------------|---|
| Tax Identification Number * | Country Issued TIN *  Country Issued TIN is a mandatory field. |   |

d) For a selected Individual and the following screen will be displayed:

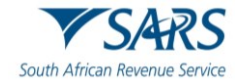

- i) Name Type;
- ii) Language;
- iii) Preceding Title;
- iv) Title;
- v) First Name;
- vi) Name Prefix;
- vii) Middle Name;
- viii) Last Name;
- ix) General Suffix;
- x) Generation Identifier;
- xi) Suffix.
- xii) Note: If you need to add more details, click on the "Add" button.

| Name                                                                              | ^                  |
|-----------------------------------------------------------------------------------|--------------------|
| Name Type                                                                         | •                  |
| Language                                                                          | <b>•</b>           |
|                                                                                   |                    |
| Preceding Title                                                                   | ĥ                  |
| Title                                                                             | Add                |
|                                                                                   |                    |
| First Name *                                                                      |                    |
| First Name *<br>First Name is a mandatory field.                                  | " <b>!</b>         |
| First Name *<br>First Name is a mandatory field.<br>Name Prefix                   | " <b>!</b><br>"    |
| First Name * First Name is a mandatory field. Name Prefix Middle Name             | ہ !<br>۸<br>Add    |
| First Name * First Name is a mandatory field. Name Prefix Middle Name Last Name * | ۸ !<br>۸<br>۸<br>۸ |

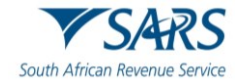

| General Suffix        |   | <i>i</i> , |
|-----------------------|---|------------|
| Generation Identifier | 4 | Add        |
| Suffix                |   | Add        |
|                       | 4 |            |

- e) For a selected Individual and the following screen will be displayed:
  - i) Legal Address Type;
  - ii) Language;
  - iii) Street;
  - iv) Building Identifier;
  - v) Floor Identifier;
  - vi) Suite Identifier
  - vii) District Name;
  - viii) PO Box;
  - ix) Postal Code;
  - x) City;
  - xi) Country Subentity
  - xii) Country Code.

| ,                                        |                                |                  |     |
|------------------------------------------|--------------------------------|------------------|-----|
| Legal Address Type * 🔹 🔻 !               | Language * 🗾 🔻 🖡               | Street           | Add |
| Legal Address Type is a mandatory field. | Language is a mandatory field. |                  | ]   |
| Building Identifier                      | Suite Identifier               | Floor Identifier |     |
| ĥ                                        |                                | <i>"</i>         |     |
| District Name                            |                                | Pertilorit       |     |
|                                          | РО Вох<br>//                   | Postal Code      |     |
|                                          |                                |                  | )   |
| City *                                   | Country Subentity              | Country Code *   |     |

f) For a selected Individual and the following screen will be displayed:

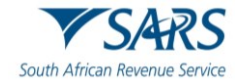

i) Date of birth.

| Birth Date                | ^ |
|---------------------------|---|
| Birth Date CCYY / MM / DD |   |
|                           |   |

#### g) Details of Intermediary – Organisation

- i) To complete Intermediaries, you need to complete either Section 3.2 or 3.3, then continue with Intermediaries container":
- ii) **Note**: If you need to add more Intermediaries in the Disclosing Entity to this MDR Container , click on the "Add more Intermediaries" button and more containers for taxpayers will be added.

| SARS @FILING                         | Home User                     | Organisations  | Returns | Duties & Levies | Services | Tax Status | Contact    | Log Out  |
|--------------------------------------|-------------------------------|----------------|---------|-----------------|----------|------------|------------|----------|
| Portfolio                            | Taxpayer                      |                | ≛ : Ta  | x Practitioner  |          |            |            |          |
| Back Print Save Subr                 | nit                           |                |         |                 |          |            | -          | 100 +    |
| South African Revenue Senice         | tory Disclosure Rules<br>form | (MDR)          |         |                 |          |            | MDR00      | 1        |
|                                      |                               |                |         |                 |          |            |            |          |
| Disclosing Tax Payer                 | Reportable Tax Payer          | Intermediaries | Report  | Arrangement     |          |            |            |          |
| Add more Intermediaries              |                               |                |         |                 |          |            |            |          |
| Is the intermediary an individual or | organisation? * Individual (  | Organisation   | IVE     | CHAT            |          |            | 🤛 ASK A QI | JESTION? |

#### h) For a selected Organisation and the following screen will be displayed:

- i) Residence Country Code;
- ii) **Note**: If you need to add more Residence Country Code, click on the "Add" button.

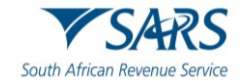

| Intermediaries: Organisation                 | ^   |
|----------------------------------------------|-----|
| Residence Country Code *                     | Add |
| Residence Country Code is a mandatory field. |     |

- i) For a selected organisation and the following screen will be displayed:
  - i) Tax Identification Number;
  - ii) Country issued TIN ;
  - iii) **Note:** If you need to add more Tax Identification Number, click on the "Add" button.

| Tax Identification Number           |                                          | ^ |
|-------------------------------------|------------------------------------------|---|
| Tax Identification Number *         | Country Issued TIN *                     |   |
| Tax Identification Number is a mand | Country Issued TIN is a mandatory field. |   |

- j) For a selected Organisation and the following screen will be displayed:
  - i) Name;
  - ii) **Note:** If you need to add more details, click on the "Add" button.

| Name |              |     | ^   |
|------|--------------|-----|-----|
| Name | EN - ENGLISH | ▼ ✓ | Add |

- k) For a selected Organisation and the following screen will be displayed:
  - i) Legal Address Type;
  - ii) Language;
  - iii) Street;
  - iv) Building Identifier;
  - v) Floor Identifier;
  - vi) Suite Identifier
  - vii) District Name;
  - viii) PO Box;
  - ix) Postal Code;
  - x) City;
  - xi) Country Subentity;
  - xii) Country Code.

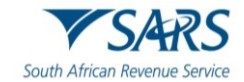

| Address             |                   |                  | ^   |
|---------------------|-------------------|------------------|-----|
| egal Address Type * | Language *        | Street //        | Add |
| Building Identifier | Suite Identifier  | Floor Identifier |     |
| District Name       | PO Box            | Postal Code      |     |
| City *              | Country Subentity | Country Code *   | ]   |

- b) Role of Intermediaries in respect of the Common Reporting Standards (CRS) Avoidance Details of Opaque Offshore Structure.
  - i) **Role**, for a selected individual /organisation and the following screen will be displayed:

| Role of Interme | ediaries In Respect Of CRS Avoidance Arrangement or Opaque Offshore Structure | , ^ | 0 |
|-----------------|-------------------------------------------------------------------------------|-----|---|
| Role *          | * !                                                                           |     |   |
|                 |                                                                               |     |   |

#### 3.5.3 Report Arrangement

a) To complete Intermediaries, you need to complete either Section 3.2 or 3.3,

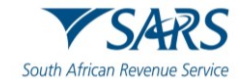

|           | ▼SARS @PU                  | NG Home                   | User Organisation           | ns Returns Duties & L     | evies Services | Tax Status | Contact   | Log Out  |
|-----------|----------------------------|---------------------------|-----------------------------|---------------------------|----------------|------------|-----------|----------|
| Portfolio | 0                          | Ta                        | xpayer                      | Tax Practition            | her            |            |           |          |
|           |                            |                           |                             |                           |                |            | _         |          |
| Back      | Print Save                 | Submit                    |                             |                           |                |            | 1         | 100 +    |
| South Af  | Fican Revenue Service      | Mandatory Disclos<br>for  | sure Rules (MDR)<br>m       |                           |                |            | MDR00     | 01       |
|           |                            |                           |                             |                           |                |            |           |          |
|           |                            |                           |                             |                           |                |            |           |          |
|           | Disclosing Tax Pay         | er Reportable Tax         | Payer Intermediaries        | Report Arrangeme          | nt             |            |           |          |
|           | Is this report in terms of | an opaque offshore struct | ture, or a CRS avoidance? * | Opaque Offshore Structure | O CRS Avoidar  | nce 🔘      |           |          |
|           | PREV                       |                           |                             | 🛄 LIVE CHAT               |                |            | D ASK A Q | JESTION? |

#### 3.5.3.1 Details of Common Reporting Standards (CRS) Avoidance – Individual/Organisation.

- i) For a selected Individual /Organisation and complete the following fields:
  - A) Disclosure Date;
  - B) Reason;
  - C) Reason Description (Free text);
  - D) Type;
  - E) Type Description (Free text);
  - F) Other Information.

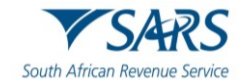

| CRS Avoidance     | ^                    |
|-------------------|----------------------|
| Disclosure Date * |                      |
| Reason *          | Reason Description * |
| Type *            | Type Description *   |
| Other Info        | Language 🔻           |

a) Structure Chart, for a selected Individual /Organisation and complete the following fields :

- i) Do you want to define Substructure(Y/N);
- ii) Ownership %;
- iii) Currency Code ;
- iv) Investment Amount;
- v) Narrative (Free text);
- ví) Investment Type ;
- vii) Other information.

| Individual 🔘 Organisation 🔘             |         |                                       |            |
|-----------------------------------------|---------|---------------------------------------|------------|
| Do you want to define Substructure? *   | Y O N O |                                       |            |
| Ourseshie                               |         |                                       |            |
| Ownership                               |         | Currency Code "                       | * :        |
|                                         |         | Currency Code is a mandatory field.   |            |
| Investment Amount *                     | 1       | Investment Type *                     |            |
| Investment Amount is a mandatory field. |         |                                       | <i>h</i> • |
|                                         |         | Investment Type is a mandatory field. |            |
|                                         |         |                                       |            |
| Other Information                       |         |                                       | ~          |

- b) Narrative, for a selected Individual/Organisation and complete the following fields:
  - i) Language;
  - ii) Narrative;

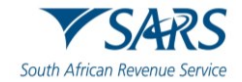

#### iii) Jurisdictions.

| Narrative                      |    |                                 | ^  |
|--------------------------------|----|---------------------------------|----|
| Language*                      | ][ | Narrative *                     | .! |
| Language is a mandatory field. | L  | Narrative is a mandatory field. |    |
| Jurisdictions *                |    |                                 |    |

- c) **Summary**, for a selected individual/Organisation and complete the following fields:
  - i) Language;
  - ii) Summary.

| Summary                        |     |                              |     |
|--------------------------------|-----|------------------------------|-----|
| Language *                     | * i | Summary *                    |     |
| Language is a mandatory field. |     | Summary is a mandatory field | h • |

## 3.5.3.2 Details of Opaque Offshore Structure – Individual /Organisation

a) For a selected individual/Organisation and complete the following fields:

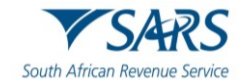

|     | € 7                          | 'SARS (       | FILING             | Home         | User                | Organisations     | Returns    | Duties & Levies    | Services    | Tax Status | Contact   | Log Out  |
|-----|------------------------------|---------------|--------------------|--------------|---------------------|-------------------|------------|--------------------|-------------|------------|-----------|----------|
| Por | tfolio                       |               | ÷                  |              | Taxpayer            |                   | : Т        | ax Practitioner    |             |            |           |          |
|     |                              |               |                    |              |                     |                   |            |                    |             |            |           | _        |
| Ва  | ck F                         | Print         | Save Submit        |              |                     |                   |            |                    |             |            | -         | 100 +    |
| So  | <b>V</b> S<br>uth African Re | ARS           | Mandator           | y Discl<br>f | losure Rule<br>form | s (MDR)           |            |                    |             |            | MDR00     | 01       |
|     |                              |               |                    |              |                     |                   |            |                    |             |            |           |          |
|     |                              |               |                    |              |                     |                   |            |                    |             |            |           |          |
|     | Di                           | sclosing Tax  | Rep                | ortable T    | ax Payer            | Intermediaries    | Repo       | ort Arrangement    |             |            |           |          |
|     | Is this                      | report in ten | ms of an opaque of | fshore str   | ructure, or a CR    | S avoidance? * Op | aque Offsi | hore Structure 🔘 ( | CRS Avoidar | ce ()      |           |          |
|     | PR                           | EV            |                    |              |                     |                   | 🚊 LIVE     | CHAT               |             |            | D ASK A Q | UESTION? |

- i) Disclosure Date;
- ii) Reason;
- iii) Reason Description (Free text);
- iv) Type;
- v) Type Description (Free text);
- vi) Other Information.

| Disclosure Date *<br>CCYY / MM / DD I I<br>Disclosure Date is a mandatory field.<br>Reason * | Reason Description *                     |
|----------------------------------------------------------------------------------------------|------------------------------------------|
| Visclosure Date is a mandatory field.                                                        | Reason Description *                     |
| Reason *                                                                                     | Reason Description *                     |
| Reason is a mandatory field.                                                                 | Reason Description is a mandatory field. |
| Type*                                                                                        |                                          |
| · ·                                                                                          | Type Description *                       |
| ype is a mandatory field.                                                                    | Type Description is a mandatory field.   |
| Dther Info                                                                                   | Language 💌                               |
| <i>h</i>                                                                                     |                                          |

- b) Structure Chart, for a selected organisation and complete the following fields :
  - i) Do you want to define Substructure(Y/N);

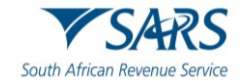

- Ownership %; ii)
- Currency Code ; iií)
- Investment Amount; iv)
- Narrative (Free text); Investment Type ; v)
- vi)
- vii) Other information.

| Structure Chart                         |           |                                       | ^          |
|-----------------------------------------|-----------|---------------------------------------|------------|
| Individual O Organisation O             |           |                                       |            |
| Do you want to define Substructure? *   | Y () N () |                                       |            |
| Ownership                               |           | Currency Code *                       | * <u>i</u> |
|                                         |           | Currency Code is a mandatory field.   |            |
| Investment Amount *                     | i         | Investment Type *                     |            |
| Investment Amount is a mandatory field. |           | Investment Type is a mandatory field. | h •        |
|                                         |           |                                       |            |
| Other Information                       |           |                                       | <b>~</b>   |

- Narrative, for a selected organisation and complete the following fields: c)
  - i) Language;
  - ii) Narrative;
  - iii) Jurisdictions.

| Narrative                           | ^                               |
|-------------------------------------|---------------------------------|
| Language*                           | Narrative *                     |
| Language is a mandatory field.      | Narrative is a mandatory field. |
| Jurisdictions *                     |                                 |
| Jurisdictions is a mandatory field. |                                 |

- Summary, for a selected organisation and complete the following fields: d)
  - i) Language;
  - ií) Summary.

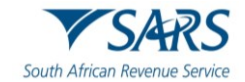

| Summary                        |     |                               | ^  |
|--------------------------------|-----|-------------------------------|----|
| Language *                     | - i | Summary *                     | "! |
| Language is a manualory ileiu. |     | Summary is a mandatory field. |    |

#### e) **Declaration**

i) The disclosing entity need to sign the form after completing all the mandatory fields.

| Declaration                                                                                                    |                                 |
|----------------------------------------------------------------------------------------------------|---------------------------------|
| I declare,<br>• The information furnished in this application including the supporting documents is true and<br>correct in every respect; and<br>• I am duly authorised to complete and sign this form on behalf of the controlling body; and<br>• The controlling body agrees to provide SARS with a membership list to verify the<br>membership details; and<br>• I understand that there may be delays in processing the application should any of the<br>required supporting documents not be attached. |                                 |
| Date x<br>CCYY / MM / DD T                                                                                                    | ırs.gov.za or call 0800 00 7277 |

- f) The following buttons will be available for selection, namely:
  - i) Back;
  - ii) **Print**;
  - iii) Save;
  - iv) Submit.
- g) When all the required information has been provided/completed on the MDR form, click on the "**Submit** " button to submit the MDR form to SARS.

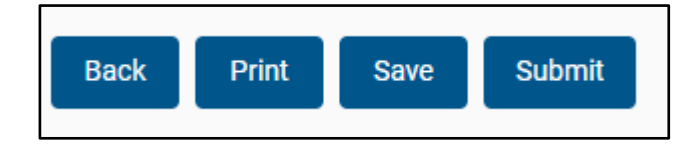

## 3.6 SUBMISSION OF MDR FORM

a) Once the form is fully completed, i.e., all mandatory fields captured, you need to click on the "Submit" button to file the MDR reporting form.

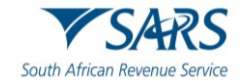

| SARS @FLNG                    | Home Us                | er Organisations    | Returns Duties & Levies | Services     | Tax Status | Contact | Log Out |
|-------------------------------|------------------------|---------------------|-------------------------|--------------|------------|---------|---------|
| Portfolio                     | Taxpayer               |                     | Tax Practitioner        |              |            |         |         |
| Back Print Save Submit        |                        |                     |                         |              |            | •       | 100 +   |
| South African Revenue Service | y Disclosure R<br>form | ules (MDR)          |                         |              |            | MDR00   | )1      |
|                               |                        |                     |                         |              |            |         |         |
| 0                             |                        |                     | •                       |              |            |         |         |
| Uisclosing Tax Payer Kep      | fshore structure, or a | CRS avoidance? * Op | aque Offshore Structure | CRS Avoidanc | • ()       |         |         |
|                               |                        |                     | 0                       |              | Ŭ          |         |         |

#### 3.6.1 Submitted MDR Report

a) The submitted MDR report will be stored under "Submitted MDR reports" sub menu and displayed with the status "Filled through eFilling."

| Reform Search                              | Pattole           |               | 2-964       |       | I Tax Pacitioner        |             |                                 |
|--------------------------------------------|-------------------|---------------|-------------|-------|-------------------------|-------------|---------------------------------|
| Destands for                               |                   |               |             |       |                         |             |                                 |
| Theid Party Data Certificate<br>Search     | Submitted Reports |               |             |       |                         |             |                                 |
| The Entry Data                             |                   |               |             |       |                         |             |                                 |
| Automatic Techange Of<br>Information (A2O) | UserName          | Reference Num | Return type | 36668 | Initial pecaration pane | Case Number | open                            |
| Country by Country Reporting               |                   |               |             |       | 2024-02-10708-41.12.707 |             | Open                            |
| Non-Core Taxes                             |                   |               |             |       | 2024-02-14714-34:51.45  |             | Open                            |
| Page-2010                                  |                   |               |             |       | 2024-02-14714 15 31 963 |             | Open                            |
| Test Party Appointments                    |                   |               |             |       |                         |             | танараграда <u>10 - 1-3 d</u> З |
| Regard for Reason                          |                   |               |             |       |                         |             |                                 |
| Disputer/Jurgension Of Reprint             |                   |               |             |       |                         |             |                                 |
| Withintary Declasore                       |                   |               |             |       |                         |             |                                 |
| Mandatory Decision Rules<br>(MOR)          |                   |               |             |       |                         |             |                                 |
| Salard New MOR report                      |                   |               |             |       |                         |             |                                 |
| Submitted MDR report                       |                   |               |             |       |                         |             |                                 |

- b) The submitted MDR reports History list page will be displayed with following fields:
  - i) Username MDR report submitting Tax username and surname;
  - ii) Reference Number MDR report submitting entity Tax reference number;
  - iii) Return Type MDR001;
  - iv) Status Latest report submission status;
  - v) Initial Declaration date Date and time at which the declaration was submitted;

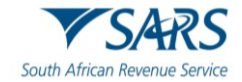

- vi) Case Number Last Submitted report version case number;
- vii) Open Link to open submitted report work page:
  - A) The initial version will be indicated as "1";
  - B) This initial version will be submitted with "Create Report" as a request operation;
  - C) When "Open" link is clicked from the submitted reports History list page, you will be presented with the work page as indicated in the following screen:

| Returns lossed                         |                               |                             |                   |                     |                |                     |         |
|----------------------------------------|-------------------------------|-----------------------------|-------------------|---------------------|----------------|---------------------|---------|
| Returns History                        | Taxpayer                      |                             |                   |                     | efiling Status |                     |         |
| Returns Search                         | Kimcae Engineering Projects o | r.                          |                   |                     | Fled           |                     |         |
| Dividends Tax                          | Tax Reference                 |                             |                   |                     | SARS Status    |                     |         |
| Third Party Data Certificate<br>Search |                               |                             |                   |                     |                |                     |         |
| Third Party Data                       | Return Type                   |                             |                   |                     |                |                     |         |
|                                        | MORIOI                        |                             |                   |                     |                |                     |         |
| Country by Country Reporting           | Initial Declaration Date      |                             |                   |                     |                |                     |         |
| Non-Core Taxes                         | 2024-02-17714-07:13.69        |                             |                   |                     |                |                     |         |
| Payments                               | Declaration Year              |                             |                   |                     |                |                     |         |
| Third Party Appointments               | 2024                          |                             |                   |                     |                |                     |         |
| Request For Reason                     | Declaration Month             |                             |                   |                     |                |                     |         |
| Depute/Surpension Of Payment           | 2                             |                             |                   |                     |                |                     |         |
| Voluntary Disclosure                   |                               |                             |                   |                     |                |                     |         |
| Mandutory Declosure Rules<br>(MOR)     |                               |                             |                   |                     |                |                     |         |
| Submit New MCR report                  | UserName                      | Return Type                 | Report Name       | Status              | Case Number    | Dute                | Version |
|                                        |                               | MDROOT                      | MCR001_20240216_6 | Filed through eFile | ng -           | 2024/02/17 14:06:26 | 1       |
| submitted MCR report                   |                               | MDROOT                      | M0R001,20240217,9 | Filed through eFile | N              | 2024/02/17 14/07/13 | 2       |
| ROT Mantenance                         |                               |                             |                   |                     |                |                     |         |
| Tax Reference Number Request           | Request for Contection 8      | ack to Search Cancel Report | Query SARS Status |                     |                |                     |         |

## 4 THE MDR WORK PAGE

- a) The work page contains the following:
  - i) Username Disclosing entity Tax user's name and Surname;
  - ii) Tax Reference number Tax reference number of the disclosing entity;
  - iii) Return Type MDR001.
  - iv) Report Name Name of the report.
  - v) Initial Declaration Date Date and time at which the 1st version of the declaration was submitted;
  - vi) Declaration Year Year at which the 1st version of the declaration was submitted;
  - vii) Declaration Month Month at which the 1st version of the declaration was submitted;
  - viii) eFiling Status Latest declaration eFiling status:
  - ix) Filed Successfully submitted;
  - x) Rejected Rejected form;
  - xi) SARS Status Status details or Status returned from the "Query Status" call;
  - xii) Status Filed through eFiling;
  - xiii) Date MDR report submission date;
  - xiv) Version Versions of the submitted MDR reports ("1" indicate the initial report and then will increase with "1" for any subsequent versions of the same report);
  - xv) Letters Submitted MDR report linked letters, if issued namely: MDR acknowledgement letter and then MDR Accepted outcome letter or MDR rejected outcome letter. If cancelled, MDR cancellation letter once received will be displayed;
  - xvi) Case Number Submitted MDR report linked case number issued;
  - xvii) Open Link to open a letter in PDF format;

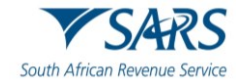

|                                        | -                                                                                                    |                                                                                                    |                                         |                          |                |    |                     |         |
|----------------------------------------|----------------------------------------------------------------------------------------------------|----------------------------------------------------------------------------------------------------|-----------------------------------------|--------------------------|----------------|----|---------------------|---------|
| Returns History                        | Taxpayer                                                                                                    |                                                                                                    |                                         |                          | efiling Status |    |                     |         |
| Returns Search                         |                                                                                                    |                                                                                                    |                                         |                          | Filed          |    |                     |         |
| Ovidends Tax                           | Tax Reference                                                                                                    |                                                                                                    |                                         |                          | SARS Status    |    |                     |         |
| Third Party Data Centificate<br>Search |                                                                                                    |                                                                                                    |                                         |                          |                |    |                     |         |
| Third Party Data                       | Return Type                                                                                                    |                                                                                                    |                                         |                          |                |    |                     |         |
| Course by Course Barrelon              | MORION                                                                                                    |                                                                                                    |                                         |                          |                |    |                     |         |
| Country by Country Reporting           | Initial Declaration Date                                                                                                    |                                                                                                    |                                         |                          |                |    |                     |         |
| Non-Core Taxes                         | 2024-02-17714-07.13.69                                                                                                    |                                                                                                    |                                         |                          |                |    |                     |         |
| Paymonts                               | Declaration Year                                                                                                    |                                                                                                    |                                         |                          |                |    |                     |         |
| Therd Party Appointments               | 2024                                                                                                    |                                                                                                    |                                         |                          |                |    |                     |         |
| Request for Reason                     | Declaration Month                                                                                                    |                                                                                                    |                                         |                          |                |    |                     |         |
| Deputer/Surgension Of Payment          | 2                                                                                                    |                                                                                                    |                                         |                          |                |    |                     |         |
| Voluntary Decksoure                    |                                                                                                    |                                                                                                    |                                         |                          |                |    |                     |         |
| Mandatory Declosure Rules              |                                                                                                    |                                                                                                    |                                         |                          |                |    |                     |         |
| Submit New MOR assort                  | UserName                                                                                                    | Return Type                                                                                                    | Report Name                             | Status                   | Case Numb      | er | Dute                | Version |
|                                        |                                                                                                    | MDR009                                                                                                    | M08001_20240216_6                       | filed through efficiency |                |    | 2024/02/17 14:06:26 | A       |
| Submitted MOR report                   |                                                                                                    | MDR001                                                                                                    | MOR001,20240217,9                       | Fied through efficiency  | 40             |    | 2024/02/17 14/07/15 | 2       |
| PROTE Maintenance                      | Description of the local distance of the local distance of the loc | and the second second se | 0 4 4 1 1 1 1 1 1 1 1 1 1 1 1 1 1 1 1 1 |                          |                |    |                     |         |
| Tax Reference Humber Request           | requestor conscion Dat                                                                                                    | Calcot Report                                                                                                    | carefy precedential                     |                          |                |    |                     |         |

## 4.1 Request for correction(RFC).

- a) To request for correction, you should select "Request for correction" button from the submitted MDR reports work page.
  - i) Once the "Request for correction" button is selected, the latest version of the submitted MDR report will be displayed;
    - A) The RFC will be reflected as version"2" and if subsequent RFCs are submitted, then the versions will increase by 1;and in a "Saved" status;
  - ii) **Note** :You can be able to submit many corrections (RFC's) as possible.

| Fatures issued                             | Mandatory Declarat       | ion Rules Tax Wor        | kpage             |        |              |            |         |
|--------------------------------------------|--------------------------|--------------------------|-------------------|--------|--------------|------------|---------|
| Ratums History                             |                          |                          |                   |        |              |            |         |
| Returns Search                             | Taxpayer                 |                          |                   |        | ering Status |            |         |
| Dividends Tax                              | Tex Bedressee            |                          |                   |        | Field        |            |         |
| Third Party Data Certificate<br>Search     | tax reference            |                          |                   |        | 34/3 34814   |            |         |
| Third Party Data                           | Return Type              |                          |                   |        |              |            |         |
| Automatic Exchange Of<br>Information (ADD) | MDR001                   |                          |                   |        |              |            |         |
| Country by Country Reporting               | Initial Declaration Date |                          |                   |        |              |            |         |
| Non-Core Taxes                             | 2024-02-15708-41:12.707  |                          |                   |        |              |            |         |
| Payments                                   | Declaration Year         |                          |                   |        |              |            |         |
| Third Party Appointments                   | 2024                     |                          |                   |        |              |            |         |
| Request for Reason                         | Declaration Month        |                          |                   |        |              |            |         |
| Disputer/Suspension Of Payment             | 2                        |                          |                   |        |              |            |         |
| Voluntary Disclosure                       |                          |                          |                   |        |              |            |         |
| Mandatory Disclosure Rules<br>(MCH)        | UserName                 | Return Type              | Report Name       | Status | Case Number  | Date       | Version |
| Submit New MDR report                      |                          | MORDON                   | MDR001_20240214_4 |        |              | 15/02/2534 | 1       |
| Submitted MDR report                       | Letters                  |                          | Case Numb         | er     |              | Open       |         |
| PRFE Maintenance                           | Request for Correction   | lack to Search Cancel Re | Peet Query Status |        |              | LIVE CHAT  |         |

## 4.2 Back to search button

a) The "Back to Search" button will redirect you back to MDR submitted reports history list.

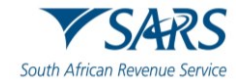

| Returns Issued                               | Mandatory Declarat       | tion Rules Tax Wo        | rkpage               |        |                |            |         |
|----------------------------------------------|--------------------------|--------------------------|----------------------|--------|----------------|------------|---------|
| Refume Hollony                               |                          |                          |                      |        | 1              |            |         |
| Refume Search                                | Tangager                 |                          |                      |        | eriting Status |            |         |
| Designants Tax                               |                          |                          |                      |        | Field          |            |         |
| These Party Data Contribute<br>Search        |                          |                          |                      |        | Series status  |            | _       |
| The d Party Data                             | Return Type              |                          |                      |        |                |            |         |
| Automatic Exchange (H<br>Information (N)(2)) | MEMORY                   |                          |                      |        |                |            |         |
| Country by Country Reporting                 | Initial Declaration Date |                          |                      |        |                |            |         |
| Non-Core Sees                                | 2124-02/0708-4112-707    |                          |                      |        |                |            |         |
| Payments                                     | Declaration Year         |                          |                      |        |                |            |         |
| Third Party Approximents                     | 2524                     |                          |                      |        |                |            |         |
| Request for Resource                         | Declaration Month        |                          |                      |        |                |            |         |
| Deputer/Jurgension Of Reprint                | 2                        |                          |                      |        |                |            |         |
| Voluntary Dischmune                          |                          |                          |                      |        |                |            |         |
| Mandatory Decksore Rules<br>(MCR)            | UserName                 | Return Type              | Report Name          | Status | Casa Number    | Date       | Version |
| Salarid New MCR report                       |                          | MERICE                   | MERCEL,25240214,4    |        |                | 15/62/2524 | 1       |
| Submitted MCH report                         | Letters                  |                          | Case Numbe           |        |                | Dysem.     |         |
| Mitt Mantenance                              | Report for Convolum      | Text to Search Cancel To | agent Country Status |        |                | LIVE CHAT  |         |

## 4.3 Cancel MDR report form;

- a) If you wish to cancel the submitted MDR reporting form, you need to click "Cancel MDR report" button from the submitted MDR reports work page.
  - i) Once the click "Cancel MDR report" button is selected, the latest version of the MDR report with "Delete Report" and eFiling will set the Status to "Cancelled;"
  - ii) Once the status is set to "Cancelled", "Request for correction" and "Cancel MDR Report" buttons will then be disabled;
  - iii) **Note**: You will still be able to request for the new MDR form to complete and submit.

| Returns Issued                             | Mandatory Declarat       | ion Rules Tax Wor        | kpage             |        |                |            |         |
|--------------------------------------------|--------------------------|--------------------------|-------------------|--------|----------------|------------|---------|
| Returns History                            |                          |                          |                   |        |                |            |         |
| Returne Search                             | Taxpayer                 |                          |                   |        | eFiling Status |            |         |
| Dividends Tax                              |                          |                          |                   |        | Fied           |            |         |
| Third Party Data Certificate<br>Search     | Las haference            |                          |                   |        | SANG Mature    |            |         |
| Third Party Data                           | Return Type              |                          |                   |        |                |            |         |
| Automatic Exchange Of<br>Information (AEO) | MDR001                   |                          |                   |        |                |            |         |
| Country by Country Reporting               | Initial Declaration Date |                          |                   |        |                |            |         |
| Non-Core Taxes                             | 2024-02-15708-41:12.707  |                          |                   |        |                |            |         |
| Payments                                   | Declaration Year         |                          |                   |        |                |            |         |
| Third Party Appointments                   | 2024                     |                          |                   |        |                |            |         |
| Request For Reason                         | Declaration Month        |                          |                   |        |                |            |         |
| Disputer/Suspension Of Payment             | 2                        |                          |                   |        |                |            |         |
| Voluntary Disclosure                       |                          |                          |                   |        |                |            |         |
| Mandatory Disclosure Rules<br>(MOR)        | UserName                 | Return Type              | Report Name       | Status | Case Number    | Date       | Version |
| Submit New MDR report                      |                          | MEROD                    | M0R001_20340214_4 |        |                | 15/02/2024 | 1       |
| Submitted MOR report                       | Letters                  |                          | Case Numbe        | r      |                | Open       |         |
| PRIT Maintenance                           | Request for Correction   | Tack to Search Cancel Re | query Status      |        |                | LIVE CHAT  |         |

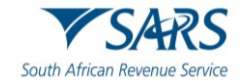

## 4.4 Query MDR report form status;

- a) To get the latest status, you need to click "Query Status" button form the submitted MDR reports work page.
  - i) Once the "Query Status" button is selected, the latest status of the MDR submitted report will be displayed under "SARS Status" section of the MDR submitted report work page.
    - A) The following Dashboard statuses will be pushed and displayed on eFiling when queried.

| Returns Issued                             | Mandatory Declara        | tion Rules Tax Wor       | kpage             |        |                                                                                                    |            |         |
|--------------------------------------------|--------------------------|--------------------------|-------------------|--------|----------------------------------------------------------------------------------------------------|------------|---------|
| Returns History                            |                          |                          |                   |        | Lange and the second second se |            |         |
| Returns Search                             | Taxpayer                 |                          |                   |        | eriing status                                                                                                    |            |         |
| Dividends Tax                              | The Bullemann            |                          |                   |        | Fiel                                                                                                    |            |         |
| Third Party Data Certificate<br>Search     | las neterence            |                          |                   |        | 2442 24465                                                                                                    |            |         |
| Third Party Data                           | Return Type              |                          |                   |        |                                                                                                    |            |         |
| Automatic Exchange OF<br>Information (AEO) | MDR001                   |                          |                   |        |                                                                                                    |            |         |
| Country by Country Reporting               | Initial Declaration Date |                          |                   |        |                                                                                                    |            |         |
| Non-Core Taxes                             | 2024-02-15708-4112.707   |                          |                   |        |                                                                                                    |            |         |
| Payments                                   | Declaration Year         |                          |                   |        |                                                                                                    |            |         |
| Third Party Appointments                   | 2024                     |                          |                   |        |                                                                                                    |            |         |
| Request For Reason                         | Declaration Month        |                          |                   |        |                                                                                                    |            |         |
| Disputer/Suspension Of Payment             | 2                        |                          |                   |        |                                                                                                    |            |         |
| Voluntary Disclosure                       |                          |                          |                   |        |                                                                                                    |            |         |
| Mandatory Disclosure Rules<br>(MDR)        | UserName                 | Return Type              | Report Name       | Status | Case Number                                                                                                    | Date       | Version |
| Submit New MDR report                      |                          | MDR001                   | MDR001_20240214_4 |        |                                                                                                    | 15/02/2024 | 1       |
| Submitted MDR report                       | Letters                  |                          | Case Numbe        | r      | Op                                                                                                    | en         |         |
| PRPI Muintenance                           | Request for Correction   | Back to Search Cancel Re | Overy Status      |        |                                                                                                    | LIVE CHAT  |         |

b) You can print the submitted MDR report in the PDF format Print version will be flattened through Stream Serve;

# 5 SARS CORRESPONDENCE

a) When you click on "**SARS Correspondence**" and the sub-option "**Search Correspondence**" in the menu on the left-hand side of the page, a list of letters/ correspondence that were issued by SARS within the selected timeframe will be displayed:

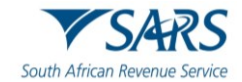

|                             | ■ ▼SARS @ FRUNCI Home User Organisations Returns Customs Duties & Levies Services Tax Status Contact L |
|-----------------------------|----------------------------------------------------------------------------------------------------|
|                             | Portolio Taxpayer                                                                                      |
| Tax Reference Number        |                                                                                                    |
| Identification Number       |                                                                                                    |
| My Profile                  |                                                                                                    |
|                             |                                                                                                    |
| SARS Correspondence         | Taxpayers                                                                                              |
| Search Correspondence       | Name Registration or ID number Tax Reference Number Q                                                  |
| Request PAYE Notices        |                                                                                                    |
| Request Admin Penalty SOA   | Name of Taxpayer Company/ ID Number Reference Number Last Return Filled Last Accessed Actions          |
| Request Historic IT Notices | - · · View Taxpayer                                                                                    |
| Returns Issued              | · · · View Taxpayer                                                                                    |
| Returns History             |                                                                                                    |

- b) When MDR reporting related letters are issued, the letters will be process and be stored on eFiling;i) The letters link on the work page will open the issued letter in a PDF format;
- c) The letters will be provided for MDR Form will be as follows:

| Letter | Letter name      | Description         | CRP Type            | eFiling Status |
|--------|------------------|---------------------|---------------------|----------------|
| ID     |                  |                     |                     |                |
| MDR01  | MDR              | Acknowledgement     | MDR_ACK_LETTER      | Filed          |
|        | Acknowledgement  | letter after        |                     |                |
|        | letter           | submission of MDR   |                     |                |
|        |                  |                     |                     |                |
| MDR02  | MDR Accepted     | MDR report          | MDR_ACCEPTED_LETTER | Accepted       |
|        | outcome letter   | accepted letter     |                     |                |
| MDR03  | MDR Rejected     | MDR report          | MDR_REJECTED_LETTER | Rejected       |
|        | outcome letter   | rejection letter    |                     |                |
| MDR04  | MDR Cancellation | MDR Cancellation    | MDR_VOID_LETTER     | Cancelled      |
|        | letter           | confirmation letter |                     |                |

# 6 **REFERENCES**

# 6.1 Legislation

| TYPE OF REFERENCE     | REFERENCE                                             |  |  |  |
|-----------------------|-------------------------------------------------------|--|--|--|
| Legislation and Rules | Tax Administration Act No. 28 of 2011                 |  |  |  |
| administered by SARS: |                                                       |  |  |  |
| Other Legislation:    | Promotion of Administrative Justice Act No. 3 of 2000 |  |  |  |
| _                     | Protection of Personal Information Act No. 4 of 2013  |  |  |  |
|                       | Promotion of Access to Information Act No. 2 of 2000  |  |  |  |

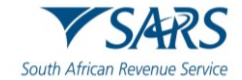

| TYPE OF REFERENCE          | REFERENCE                          |
|----------------------------|------------------------------------|
| International Instruments: | Foreign Account Tax Compliance Act |

## 6.2 Cross References

#### 6.2.1 Quality Records

| NUMBER | TITLE                                                                             |
|--------|-----------------------------------------------------------------------------------|
| MDR01  | MDR Disclosing Entity Response Letter - Acknowledgement of Receipt - Template     |
| MDR02  | MDR Disclosing Entity Response Letter - Accepted - Template                       |
| MDR03  | MDR Disclosing Entity Response Letter - Rejected – Correction Required - Template |
| MDR04  | MDR Disclosing Entity Response Letter - Void/Delete Response - Template           |

#### 6.3 Reference to Role, Functional Area, or Division

a) Where an Organisational Structural change occurs with or without modifications, any reference in this document to a role, functional area, or division under the former organisational structure, unless the contrary intention appears, shall be construed to be a reference to that role, functional area, or division under the new Organisational Structure.

## 7 DEFINITIONS AND ACRONYMS

a) The definitions, acronyms and abbreviations can be accessed via the following link: <u>Glossary A-M</u> <u>webpage</u>

## 8 DOCUMENT MANAGEMENT

## 8.1 **REVISION HISTORY**

| Business Owner   | Head: Business Design and Engineering                                                              |  |  |  |  |  |  |
|------------------|----------------------------------------------------------------------------------------------------|--|--|--|--|--|--|
| Detail of Change | Initial release<br>Decommission of Help-You-eFile (HYEF), replace screens - April 2025<br>release. |  |  |  |  |  |  |

#### 9 ANNEXURE A – COUNTRIES

a) The country name to be used to complete the country fields to bring back all the Reports submitted by the Common Reporting Standards (CRS).

| Code | Description       | Code | Description                   | Code | Description                   |
|------|-------------------|------|-------------------------------|------|-------------------------------|
| AF   | Afghanistan       | HN   | Honduras                      | SY   | Seychelles                    |
| AL   | Åland Islands     | HK   | Hong Kong                     | SL   | Sierra Leone                  |
| AL   | Albania           | HU   | Hungary                       | SG   | Singapore                     |
| DZ   | Algeria           | IS   | Iceland                       | SX   | Saint Maarten<br>(Dutch part) |
| AS   | American<br>Samoa | IN   | India                         | SV   | Slovakia                      |
| AN   | Andorra           | ID   | Indonesia                     | SV   | Slovenia                      |
| AG   | Angola            | IR   | Iran, Islamic<br>Republic of) | SL   | Solomon Islands               |
| AI   | Anguilla          | IR   | Iraq                          | SO   | Somalia                       |
| AT   | Antarctica        | IR   | Ireland                       | ZA   | South Africa                  |

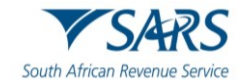

|            |                                   | 18.4 | lala of Man         | 80        | South Coorgia and         |
|------------|-----------------------------------|------|---------------------|-----------|---------------------------|
| A <b>T</b> | Antigua and                       |      |                     | 36        | South Georgia and         |
| AI         | Barbuda                           |      |                     |           | the South                 |
|            |                                   |      |                     |           | Sandwich Island.          |
| AR         | Argentina                         | IS   | Israel              | SS        | South Sudan               |
| AR         | Armenia                           | IT   | Italy               | ES        | Spain                     |
| ΔR         | Aruba                             | .1Δ  | Jamaica             | 1 K       | Srilanka                  |
|            | Australia                         | ID   | Japan               | SD        | Sudan (the)               |
|            | Austria                           |      |                     | <u>SD</u> | Surinomo                  |
| AU         | Austria                           | JE   | Jersey              | 30        |                           |
| AZ         | Azerbaijan                        | J0   | Jordan              | 21        | Svalbard and Jan<br>Mayen |
| BH         | Bahamas(the)                      | KA   | Kazakhstan          | SW        | Sweden                    |
| BH         | Bahrain                           | KE   | Kenya               | СН        | Switzerland               |
|            |                                   | KI   | Kiribati            | SY        | Svrian Arab               |
| BG         | Bangladesh                        |      |                     | _         | Republic                  |
|            |                                   | PR   | Korea (the          | тw        | Taiwan(Province           |
|            |                                   |      | Democratic          |           | of China)                 |
| BR         | Barbados                          |      | People's Republic   |           | or online)                |
|            |                                   |      | of)                 |           |                           |
|            |                                   | KO   | Korea (the Republic | T.I       | Taiikistan                |
| BL         | Belarus                           |      |                     | 10        |                           |
|            |                                   | VK   | UI)<br>Kasaya       | <b>T7</b> | Tonzonia Unitad           |
| DE         | Rolaium                           | ~~   | 1.05000             | 12        | Popublic of               |
| DC         | Belgium                           |      |                     |           |                           |
|            |                                   | 1011 |                     |           |                           |
| BL         | Belize                            | KW   | Kuwait              | IH        |                           |
| BE         | Benin                             | KG   | Kyrgyzstan          | TL        | Timor-Leste               |
|            |                                   | LA   | Lao People's        | TG        | Togo                      |
| BM         | Bermuda                           |      | Democratic          |           |                           |
|            |                                   |      | Republic(the)       |           |                           |
| BT         | Bhutan                            | LV   | Latvia              | ТК        | Tokelau                   |
| во         | Bolivia(Plurinat ional State of ) | LB   | Lebanon             | то        | Tonga                     |
|            | Bonaire, Saint                    | LS   | Lesotho             | TT        | Trinidad and              |
| BE         | Fustatius and                     |      |                     |           | Tobago                    |
|            | Saba                              |      |                     |           | losago                    |
|            | Bosnia and                        | IB   | Liberia             | тн        | Tunisia                   |
| BI         | Herzegovina                       |      | LIDENA              | 10        | Turnsia                   |
| BW         | Botswana                          | IB   | Libva               | тн        | Turkey                    |
|            | Dotswaria<br>Rouwet Jelend        |      | Liophtonatoin       |           | Turkey                    |
| DV         | Douver Island                     |      |                     |           |                           |
| BR         | Brazil                            | LI   | Lithuania           |           |                           |
|            |                                   |      |                     |           | Islands (the)             |
|            | British Indian                    | LB   | Liechtenstein       | 10        | i uvalu                   |
| 10         | Ocean                             |      |                     |           |                           |
|            | I erritory(the)                   |      |                     |           |                           |
| BR         | Brunei                            | LU   | Luxembourg          | UG        | Uganda                    |
|            | Darussalam                        |      |                     |           |                           |
| BG         | Bulgaria                          | MA   | Macao               | UK        | Ukraine                   |
|            |                                   | MK   | Macedonia (the      | AR        | United Arab               |
| BF         | Burkina Faso                      |      | former Yugoslav     |           | Emirates(the)             |
|            |                                   |      | Republic of)        |           |                           |
|            |                                   | MD   | Madagascar          | GB        | United Kingdom of         |
| PD         | Rurundi                           |      |                     |           | Great Britain and         |
| עם         | Bulunu                            |      |                     |           | Northern Ireland          |
|            |                                   |      |                     |           | (the)                     |
| 05         |                                   | MW   | Malawi              | UM        | US Minor Outlving         |
| CP         | Cape Verde                        |      |                     |           | Islands(the)              |
|            |                                   | MY   | Malavsia            | US        | United States of          |
| КН         | Cambodia                          |      |                     |           | America(the)              |
| СМ         | Cameroon                          | МП   | Maldives            | UR        |                           |
|            | Jamoroon                          |      | maiarroo            | <u> </u>  | Singuny                   |

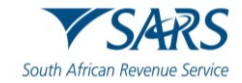

| CA  | Canada                                         | ML  | Mali                                | UZ  | Uzbekistan                   |
|-----|------------------------------------------------|-----|-------------------------------------|-----|------------------------------|
| CV. | Cayman                                         | ML  | Malta                               | VU  | Vanuatu                      |
| CT  | Islands(the)                                   |     |                                     |     |                              |
|     | Central African                                | МН  | Marshall                            | VE  | Venezuela                    |
| CA  | Republic(the)                                  |     | Islands(the)                        |     | (Bolivarian                  |
| тс  | Chad                                           | мт  | Mortiniquo                          | VN  | Viot Nom                     |
| 10  | Chau                                           | MR  | Mauritania                          | VIN | Victinalii<br>Virgin Islands |
| СН  | Chile                                          | MIX | Mauntania                           | VI  | (U.S.)                       |
| СН  | China                                          | MU  | Mauritius                           | WL  | Wallis and Futuna            |
| сх  | Christmas<br>Island                            | MY  | Mayotte                             | ESH | Western Sahara               |
| сс  | Cocos<br>(Keeling)<br>Island(the)              | ME  | Mexico                              | YE  | Yemen                        |
| со  | Colombia                                       | FS  | Micronesia(Federat<br>ed States of) | ZM  | Zambia                       |
| со  | Comoros(the)                                   | MD  | Moldova (the<br>Republic of)        | ZW  | Zimbabwe                     |
| со  | Congo(the<br>Democratic<br>Republic of<br>the) | MC  | Monaco                              |     |                              |
| CO  | Congo(the)                                     | MN  | Mongolia                            |     |                              |
| со  | Cook<br>Islands(the)                           | MN  | Montenegro                          |     |                              |
| CR  | Costa Rica                                     | MS  | Montserrat                          |     |                              |
| CI  | Côte d'Ivoire                                  | MA  | Morocco                             |     |                              |
| HR  | Croatia                                        | MO  | Mozambique                          |     |                              |
| CU  | Cuba                                           | MM  | Myanmar                             |     |                              |
| CU  | Curaçao                                        | NA  | Namibia                             |     |                              |
| CY  | Cyprus                                         |     | Nauru                               |     |                              |
| CZ  | Republic                                       | NF  | пера                                |     |                              |
| DN  | Denmark                                        | NL  | Netherlands(the)                    |     |                              |
| DJ  | Djibouti                                       | NC  | New Caledonia                       |     |                              |
| DM  | Dominica                                       | NZ  | New Zealand                         |     |                              |
| DO  | Dominican<br>Republic(the)                     | NI  | Nicaragua                           |     |                              |
| EC  | Ecuador                                        | NE  | Niger(the)                          |     |                              |
| EG  | Egypt                                          | NG  | Nigeria                             |     |                              |
| SL  | El Salvador                                    | NI  | Niue                                |     |                              |
| GN  | Equatorial<br>Guinea                           | NF  | Nortoik Island                      |     |                              |
| ER  | Eritrea                                        | MN  | Northern Mariana<br>Islands (the)   |     |                              |
| ES  | Estonia                                        | NO  | Norway                              |     |                              |
| SW  | Eswatini                                       | OM  | Oman                                |     |                              |
| ET  | Ethiopia                                       | PA  | Pakistan                            |     |                              |
| FL  | Falkland<br>Islands(the)<br>{Malvinas}         | PL  | Palau                               |     |                              |
| FR  | Faeroe<br>Islands(the)                         | PS  | Palestine, State of                 |     |                              |
| FJ  | Fiji                                           | PA  | Panama                              |     |                              |
| FI  | Finland                                        | PN  | Papua New Guinea                    |     |                              |
| FR  | France                                         | PR  | Paraguay                            |     |                              |
| GU  | French Guiana                                  | PE  | Peru                                |     |                              |

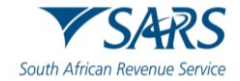

|    | French        | PH | Philippines (the) |
|----|---------------|----|-------------------|
| PY | Polynesia     |    |                   |
|    | French        | PC | Pitcairn          |
| лт | Southern      |    |                   |
| AI | Territories   |    |                   |
|    | (the)         |    |                   |
| GA | Gabon         | PO | Poland            |
| GM | Gambia(the)   | PR | Portugal          |
| GE | Georgia       | PR | Puerto Rico       |
| DE | Germany       | QA | Qatar             |
| GH | Ghana         | RE | Réunion           |
| GI | Gibraltar     | RO | Romania           |
| GR | Greece        | RU | Russian           |
|    |               |    | Federation(the)   |
| GR | Greenland     | RW | Rwanda            |
| GR | Grenada       | BL | Saint-Barthélemy  |
| GL | Guadeloupe    | SH | Saint Helena      |
|    |               |    | Ascension and     |
|    |               |    | Tristan da Cunha  |
| GU | Guam          | KN | Saint Kitts and   |
|    |               |    | Nevis             |
| GT | Guatemala     | LC | Saint Lucia       |
| GG | Guernsey      | MA | Saint-Martin      |
|    |               |    | (French part)     |
| GI | Guinea        | SP | Saint Pierre and  |
|    |               |    | Miquelon          |
| GN | Guinea-Bissau | VC | Saint Vincent and |
|    |               |    | the Grenadines    |
| GU | Guyana        | WS | Samoa             |
| HT | Haiti         | ST | Sao Tome and      |
|    |               |    | Principe          |
| нм | Heard and     | SA | Saudi Arabia      |
|    | INICDonald    |    |                   |
|    |               | 05 |                   |
| VA | Holy See(the) | SE |                   |
|    |               | SR | Serbia            |

#### DISCLAIMER

The information contained in this guide is intended as guidance only and is not considered to be a legal reference, nor is it a binding ruling. The information does not take the place of legislation and readers who are in doubt regarding any aspect of the information displayed in the guide should refer to the relevant legislation or seek a formal opinion from a suitably qualified individual.

#### For more information about the contents of this publication you may:

- Visit the SARS website at www.sars.gov.za;
- Make a booking to visit the nearest SARS branch;
- Contact your own tax advisor / tax practitioner;
- If calling from within South Africa, contact the SARS Contact Centre on 0800 00 SARS (7277); or
- If calling from outside South Africa, contact the SARS Contact Centre on +27 11 602 2093 (only between 8am and 4pm South African time).